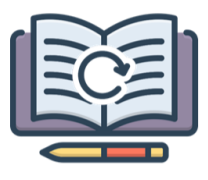

Expert Learner

## How to use Seneca

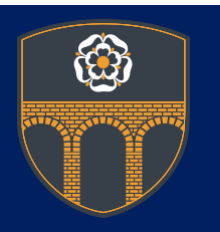

- 1) Sign in to Seneca by going to the website
  - (<u>https://senecalearning.com/en-GB/</u>) or download the app.
- 2) Select 'Login' and then 'Continue with Google'.
- 3) Login using your school email address and password
- 4) You can view Courses that your subject teacher has set for you by clicking you 'courses' tab.
- 5) You can view Assignments that your subject teacher has set for you by clicking the 'classes and assignments' tab. Click on to the assignment you need to complete and select 'start learning'.

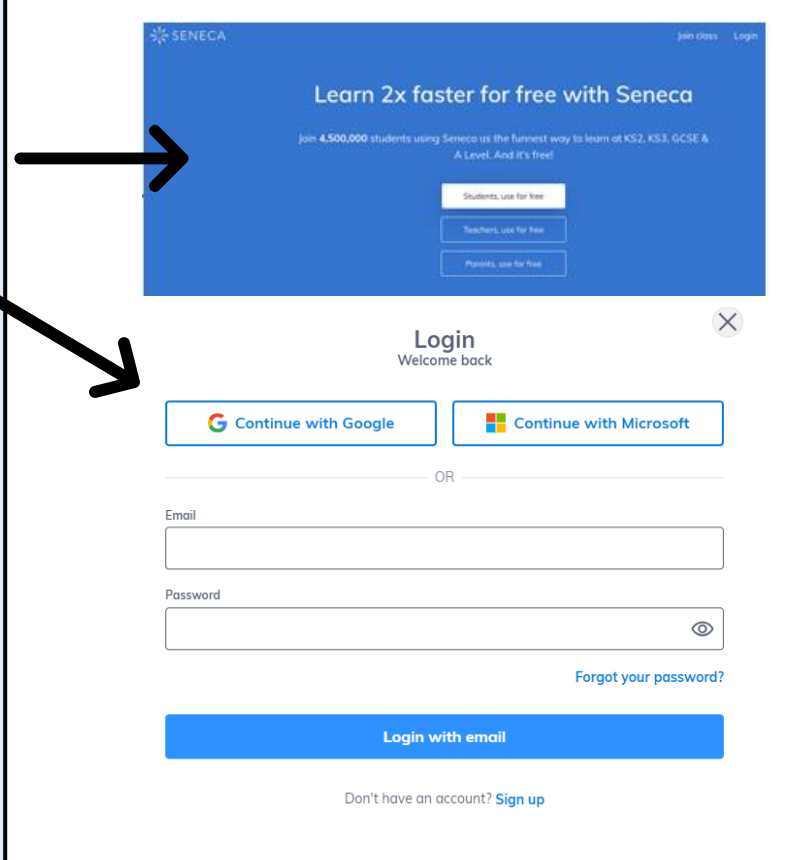

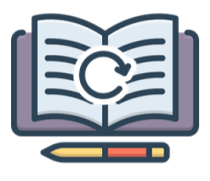

Expert Learner

## How to use Seneca

- When you study a topic the "score" tells you how you just did. To get a score of 100% you need to answer all the questions in a topic correctly. This is the score that teachers see.
- Memory strength is a feature that allows
  Seneca to teach you better.
- To boost it, you need to repeat the topic.
  Repeating the topic will help you store it in your long term memory so you won't forget it during your tests or exams in the future.

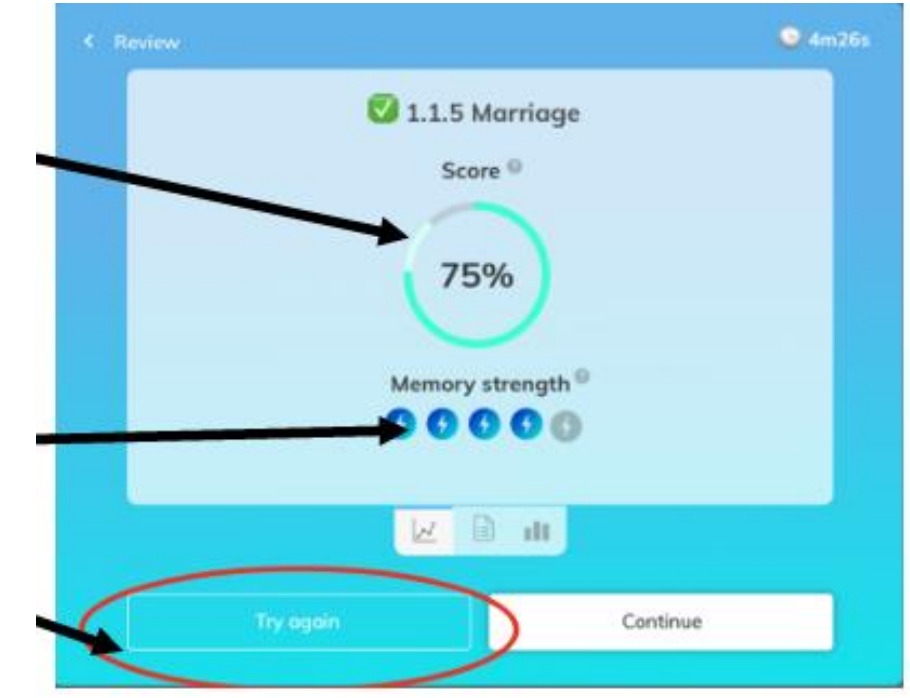

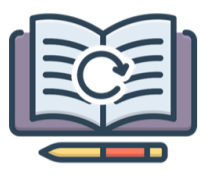

Expert Learner

## How to use Seneca

- If you want to repeat a topic to help embed the knowledge into your long term memory,
   Seneca will change what you see depending on how well you did last time.
- To redo a topic, go to the course and select the section you want from the left hand side.
- You should then select 'adaptive' to start a new learning session and Seneca will adapt it to what you already know to maximise your learning <sup>©</sup>

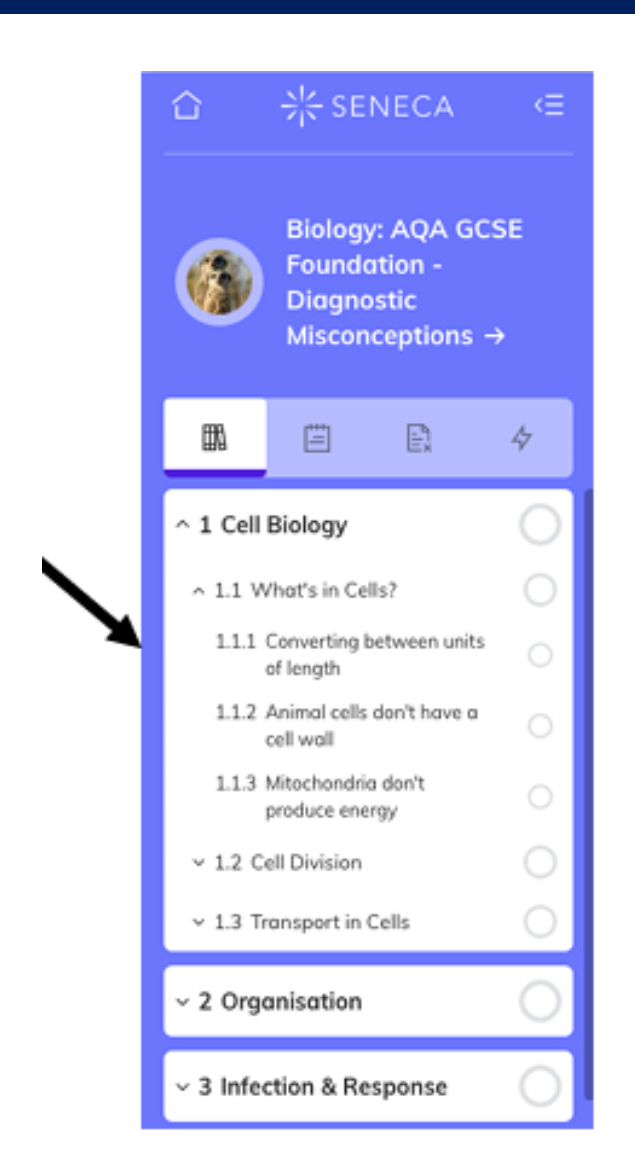